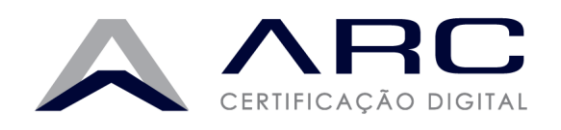

## EXPORTAÇÃO CERTIFICADO DIGITAL A1 (CÓPIA DE SEGURANÇA)

Veja a seguir os procedimentos necessários para realizar a Cópia de Segurança (Backup), do certificado digital A1 em seu computador:

I. Acesse as **Opções da Internet** (Menu Iniciar -> Painel de Controle -> Opções da Internet ou Rede e Internet/Opções da Internet).

| Conexões                         | P                                          | rogramas                      | Avancadas         |
|----------------------------------|--------------------------------------------|-------------------------------|-------------------|
| Geral                            | Segurança                                  | Privacidade                   | Conteúdo          |
| iome nage                        |                                            |                               |                   |
| Para Para                        | a criar guias de hom                       | e page, digite cada er        | idereço em sua    |
| próp                             | xia linha.                                 |                               |                   |
|                                  | ttp://www.validce                          | rtificadora.com.br/           | ~                 |
| 25                               |                                            |                               |                   |
|                                  |                                            |                               |                   |
|                                  | Usar atual                                 | Usar padrão                   | Usar nova guia    |
| Inicializar                      | - C                                        |                               |                   |
| O Iniciar con                    | m guias da última se                       | ssão                          |                   |
| Iniciar cor                      | m home page                                |                               |                   |
| Guias                            |                                            |                               |                   |
| Alterar como                     | as páginas da Web                          | são exibidas nas              | Gulas             |
| guias.                           |                                            |                               |                   |
| fistórico de na                  | vegação                                    |                               |                   |
| Excluir arquiv<br>informações    | os temporários, his<br>de formulário da Wi | tórico, cookies, senha<br>eb. | s salvas e        |
| [] end on the                    | tórico de navegaçã                         | io ao sair                    |                   |
| Excur his                        |                                            | Evchir                        | Configuración     |
|                                  |                                            | 200000000                     | composition agoes |
| Exour his                        |                                            |                               |                   |
| Aparência                        |                                            |                               |                   |
| Lexour his<br>Aparência<br>Cores | Idiomas                                    | Fontes                        | Acessibilidade    |
| Lparência<br>Cores               | Idiomas                                    | Fontes                        | Acessibilidade    |

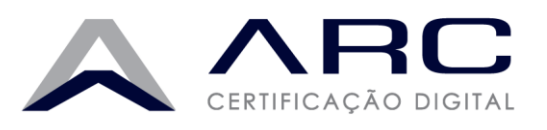

II. Selecione a aba Conteúdo -> Certificados.

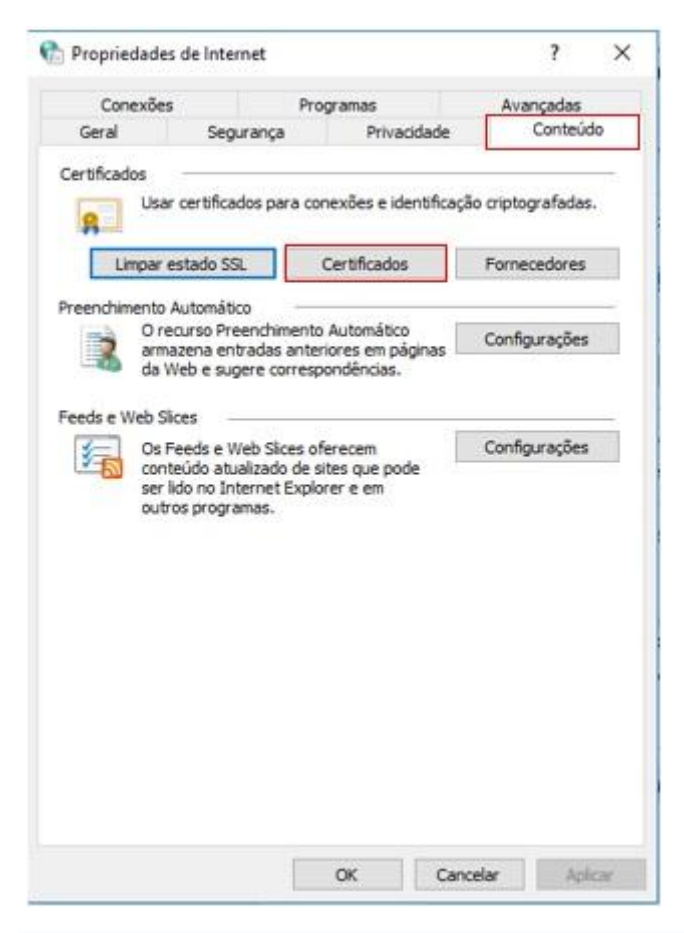

III.Selecione o certificado e clique no botão Exportar.

| and a second second sec | CTURNED?                   |                              |                  |
|----------------------------------------------------------------------------------------------------|----------------------------|------------------------------|------------------|
| essoal Outra                                                                                                    | s Pessoas Autoridades de C | ertificação Intermediárias A | utoridades de Ce |
| Emitido Para                                                                                                    |                            | Emitido Por                  | Data de          |
| RICARDO                                                                                                    | DA SILVA VIDAL:            | AC VALID RFB                 | 31/08/2019       |
| ¢                                                                                                    |                            |                              |                  |
| <                                                                                                    | Exportar Remover           |                              | Avançad          |
| < mportar [                                                                                                    | Exportar Remover           |                              | Avançad          |

## WWW.ARCCERTIFICADORA.COM.BR

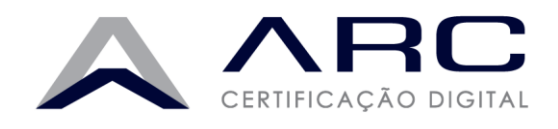

## IV.Será aberto o assistente de exportação. Clique em Avançar.

|   |                                                                                                    | × |
|---|----------------------------------------------------------------------------------------------------|---|
| ÷ | Assistente para Exportação de Certificados                                                                                                    |   |
|   | Bem-vindo ao Assistente para Exportação de Certificados                                                                                                    |   |
|   | Use este assistente para copiar certificados, listas de certificados confiáveis e listas de<br>certificados revogados de um repositório de certificados para um disco.                                                                                                    |   |
|   | Um certificado, que é emitido por uma autoridade de certificação, é uma confirmação de<br>sua identidade e contém informações usadas para proteger dados ou estabelecer<br>conexões de rede seguras. Um repositório de certificados é a área do sistema em que os<br>certificados são mantidos. |   |
|   | Para continuar, clique em Avangar.                                                                                                    |   |
|   |                                                                                                    |   |
|   |                                                                                                    |   |
|   |                                                                                                    |   |
|   | Avançar Cancela                                                                                                    | r |

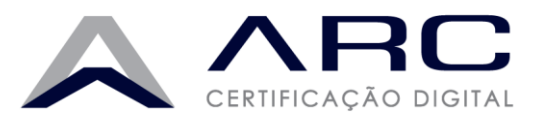

|                                                         | ŝ                                                                                                    |
|---------------------------------------------------------|----------------------------------------------------------------------------------------------------|
| 😼 Assistente para Exportação                            | o de Certificados                                                                                                    |
| Exportar Chave Privada                                  |                                                                                                    |
| Você pode optar por expo                                | rtar a chave privada com o certificado.                                                                                                 |
| As chaves privadas são pr<br>certificado, você deverá d | rotegidas por senha. Para exportar a chave privada com o<br>ligitar uma senha em uma página mais adiante.<br>rejuada com o certificado? |
| <ul> <li>Sim, exportar a chave ;</li> </ul>             | ave privada                                                                                                    |
| ○ Não, não exportar                                     | a chave privada                                                                                                    |
|                                                         |                                                                                                    |
|                                                         |                                                                                                    |
|                                                         |                                                                                                    |
|                                                         |                                                                                                    |
|                                                         |                                                                                                    |
|                                                         |                                                                                                    |
|                                                         |                                                                                                    |
|                                                         |                                                                                                    |

VI. Na próxima tela, selecione as opções indicadas a seguir e, depois, clique em **Avançar:** 

• Troca de Informações Pessoais – PKCS nº 12 (.PFX,.12)

•

- Incluir todos os certificados no caminho de certificação, se possível
- Exportar todas as propriedades estendidas

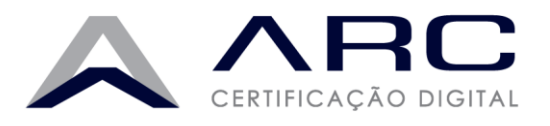

| Form | ato do Arquivo de Exportação<br>Os certificados podem ser exportados em diversos formatos de arquivo. |
|------|----------------------------------------------------------------------------------------------------|
| 5    | ielecione o formato a ser usado:                                                                      |
|      | X.509 binário codificado por DER (*.cer)                                                              |
|      | 🔘 X. 509 codificado na base 64 (*.cer)                                                                |
|      | Padrão de Sintaxe de Mensagens Criptografadas - Certificados PKCS nº7 (*.p7b)                         |
|      | Induir todos os certificados no caminho de certificação, se possível                                  |
|      | Troca de Informações Pessoais - PKCS nº 12 (.PFX,.P12)                                                |
|      | Induir todos os certificados no caminho de certificação, se possível                                  |
|      | Excluir a chave privada se a exportação tiver êxito                                                   |
|      | Exportar todas as propriedades estendidas                                                             |
|      | Habilitar privacidade de certificados                                                                 |
|      | Renneitrórin de Certificados Serializado da Microsoft ( SST)                                          |

VII. Marque a opção **Senha**. Digite a senha que será utilizada no momento da importação do certificado em outros computadores. Na opção Criptografia, selecione **AES256-SHA256** (Opção disponível apenas no Windows 10) e, em seguida, clique em **Avançar**.

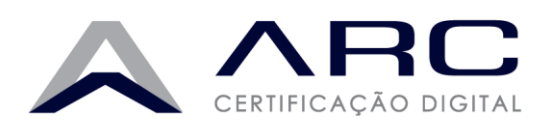

| segurança     |                                                        |             |
|---------------|--------------------------------------------------------|-------------|
| Para manter a | a segurança, você deve proteger a chave privada de uma | entidade de |
| Nomes de      | grupos ou usuários (recomendado)                       |             |
|               | Adiconar                                               |             |
|               | Remover                                                |             |
|               |                                                        |             |
|               |                                                        |             |
|               |                                                        |             |
|               |                                                        |             |
| Ø Senha:      |                                                        |             |
| Senha:        | •                                                      |             |
| Senha:        | ••<br>senha:                                           |             |
| Senha:        | ••<br>senha:<br>••                                     |             |

VIII. Clique em **Procurar** e selecione em qual local será salvo a cópia de segurança.

| Arquivo | a Ser Exportado   |                  |                 |   |          |
|---------|-------------------|------------------|-----------------|---|----------|
| Espe    | cifique o nome do | arquivo que você | deseja exportar |   |          |
| Nom     | a da zemiliar     |                  |                 |   |          |
| 1       | e do arquivo;     |                  |                 | 1 | Procurar |
| -       |                   |                  |                 | 1 |          |
|         |                   |                  |                 |   |          |
|         |                   |                  |                 |   |          |
|         |                   |                  |                 |   |          |
|         |                   |                  |                 |   |          |
|         |                   |                  |                 |   |          |
|         |                   |                  |                 |   |          |
|         |                   |                  |                 |   |          |
|         |                   |                  |                 |   |          |

WWW.ARCCERTIFICADORA.COM.BR

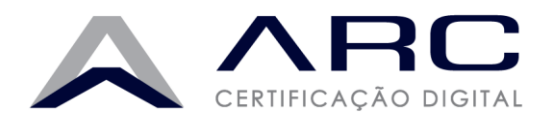

IX. Clique no botão **Concluir** e a exportação será finalizada. No local selecionado anteriormente, será gerado um arquivo no formato **.PFX.** 

| xcê concluiu com êxito o Assistente para Exportação de | Certificados.                   |
|--------------------------------------------------------|---------------------------------|
| icê especificou as seguintes configurações:            | Cill Iconstrictede utdal/Decide |
| Exportar Chave                                         | Sim                             |
| nduir todos os certificados no caminho de certificação | Sim                             |
| ormato do arquivo                                      | Troca de Informações Pessoa     |
|                                                        | >                               |